## Job Aid – Go Paperless!

1. Click this option to switch from receiving paper invoices and viewing your invoices online.

Notes:

- If you sign up for paperless invoices, you will get an e-mail when your next new invoice is available.
- You should not choose "Go Paperless" if you want to continue to pay by check. Payments by check require the remittance stub from the paper invoice that is mailed to you.
- The "Go Paperless" menu item disappears after you have selected to go Paperless.
- You must have an email address to Go Paperless.
- The "Go Paperless" screen will only display the groups that are assigned to you.
- 2. If you have not accepted the Terms and Conditions:
  - a. Click Terms and Conditions to see the requirements for using this feature.
  - b. Click I have read and accept the Terms & Conditions.
- 3. Click **Enroll/Go Paperless** to enroll all the groups that display on the **Go Paperless** screen.

|                              | Enrollment for Paperless/Electronic Bill Statements                                                                                                    |  |  |  |  |  |
|------------------------------|----------------------------------------------------------------------------------------------------|--|--|--|--|--|
| Make Payment                 | Group Numbers associated with this profile                                                                                                    |  |  |  |  |  |
| D Electronic Payment History | Action Status Group Number Group Name                                                                                                    |  |  |  |  |  |
| Account Settings             | Print/Mail 001234-9901 ABC Co., Boston<br>Print/Mail 001234-9902 ABC Co., Georgia                                                                                                    |  |  |  |  |  |
| 🔦 Terms & Conditions         |                                                                                                    |  |  |  |  |  |
| Contact Us                   |                                                                                                    |  |  |  |  |  |
|                              | option, as you still need to provide the scannable coupon remit that is currently received only with a printed invoice.<br>All Group Number(s) listed above will be (if not already) enrolled for Paperless Delivery.<br>1. Click the Terms & Conditions button to read and understand what you are consenting to.<br><i>Terms &amp; Conditions</i> |  |  |  |  |  |
|                              | Check the box confirming that you have read and accept. I have read and accept the Terms & Conditions                                                                                                    |  |  |  |  |  |
|                              | S. Click the button below to complete the enrollment for Paperlesy/Electronic Bill Statements Enroll / Go Paperless                                                                                                    |  |  |  |  |  |

**Note**: If there are some groups you do not want to go paperless, and you are a super user, you can click on **Unenroll** on specific groups after you enrolled them all.

| Invoices                   | My User Ac                                                          | count Setting              | 5                           |                                    |  |
|----------------------------|---------------------------------------------------------------------|----------------------------|-----------------------------|------------------------------------|--|
| Electronic Payment History | You must provide your current password to update your User Profile. |                            |                             |                                    |  |
| Account Settings           | Email                                                               |                            |                             |                                    |  |
| 🔦 Terms & Conditions       | Mary.Smith                                                          | @mail.com                  |                             |                                    |  |
| 📞 Contact Us               |                                                                     |                            |                             |                                    |  |
| D Log Off                  | Group Numbers associated with this profile                          |                            |                             |                                    |  |
|                            | Action<br>Unenroll                                                  | <u>Status</u><br>Paperless | Group Number<br>001234-9901 | Group Name<br>ABC Co., Boston      |  |
|                            | Unenroll<br>Unenroll                                                | Paperless<br>Paperless     | 001234-9902<br>001234-9903  | ABC Co., Georgia<br>ABC Co., COBRA |  |